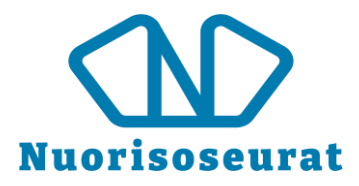

## Jäsenlaskujen luonti ja lähetys – Nuorisoseurarekisteri 2.0

- 1. Varmista, että seuran perustiedoissa on tiedot oikein laskutusta varten
  - o Laskutussähköpostiosoite ja Laskutuspuhelinnumero näkyvät laskulla seuran yhteystietoina
  - o Pankkitiedot merkittyinä kenttiin Pankki, IBAN-tilinumero ja BIC-koodi
  - Seura laskuttaa –ruutu valittuna
  - o Laskuttajan nimenä laskulla näkyy seuran nimi
  - Jos seuralle on merkitty Postin saaja, laskuttajan osoitteeksi laskulle kirjataan seuran nimi ja postin saajan osoite. Muussa tapauksessa osoitteeksi kirjataan perustiedoista Osoite kohdasta löytyvä osoite.
- 2. Varmista, että jäsenten laskutustiedot ovat ajan tasalla ja jäsenlajit on hinnoiteltu oikein. Jäsenlajit löytyvät seuran ohjaustiedoista.

| Tapahtumat            | Muokkaa Muokkaushistori              | Muokkaa Muokkaushistoria Uisää poimintaan Jäsenet |                      |                      |                 |               |                 |  |
|-----------------------|--------------------------------------|---------------------------------------------------|----------------------|----------------------|-----------------|---------------|-----------------|--|
| Laskutus<br>Käyttäjät | perustiedot jäsenyydet<br>Jäsenlajit | LUOTTAMUSTOIMET LASKUT TOIMI                      | ITAILMOITUKSET YHTEY | DENPITE OHJAUSTIEDOT |                 | Kaikki tiedot | Lisää jäsenlaji |  |
|                       | Nimi                                 | Tuotetunnus                                       | Hinta                | Kirjanpidontili      | Kustannuspaikka |               |                 |  |
|                       | Varsinainen jäsen                    | 0                                                 | 10,00                | 0                    | 0               |               | 500             |  |

Jäsenten laskutustiedot löytyvät nopeasti Jäsenyydet-raportista. Valitse seurasi, voimassaolevat jäsenyydet, paina Hae ja saat listan jäsenistä laskutustietoineen ja jäsenlajeineen.

| <b>للہ</b><br>Etusivu | <b>Nortsservet</b>                         | Hae henkilöitä tai organisaatioita | Q         Oman nuorisoseurasi nimi |
|-----------------------|--------------------------------------------|------------------------------------|------------------------------------|
| Poiminta              | JÄSENYYDET                                 |                                    |                                    |
| 55                    | Seura                                      |                                    |                                    |
| Jäsenet               | Oman Nuorisoseurasi nimi                   | ^                                  |                                    |
| Toiminta-             |                                            |                                    |                                    |
| rynmat                | Jäsenlajit                                 |                                    |                                    |
| Tapahtumat            | Varsinainen jäsen                          | ^                                  |                                    |
| Raportit              |                                            | ~                                  |                                    |
|                       | Syntynyt välillä                           |                                    |                                    |
|                       | -                                          | 曲                                  |                                    |
| Kavitaliat            | Alkanut välillä                            |                                    |                                    |
|                       | <b>#</b> -                                 | t                                  |                                    |
|                       | Loppunut välillä                           |                                    |                                    |
|                       | <b>=</b>                                   | 曲                                  |                                    |
|                       | Voimassaolo                                |                                    |                                    |
|                       | O Kaikki                                   |                                    |                                    |
|                       | © vain voimassaolevat<br>O Vain päättyneet |                                    |                                    |

Suomen Nuorisoseurat ry Nuorisoseurarekisteri 2.0 www.nuorisoseurat.fi/nuorisoseurarekisteri rekisteri@nuorisoseurat.fi

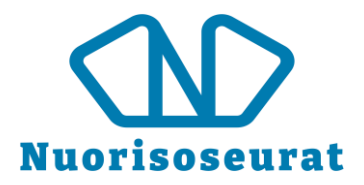

3. Kun kaikki tiedot ovat oikein, mene Laskutus-sivulle ja valitse "Jäsenyyksien, toimintaryhmien ja tapahtumien laskutus".

| CC<br>Etusivu   | Nuorisosewat                                           | Hae henkilöitä tai organisaatioita | ٩ | • | Oman nuorisoseurasi nimi |
|-----------------|--------------------------------------------------------|------------------------------------|---|---|--------------------------|
| <b>Poiminta</b> | LASKUTUS                                               | _                                  |   |   |                          |
| ر<br>Jäsenet    | Jäsenyyksien, toimintaryhmien ja tapahtumien lask      | rutus                              |   |   |                          |
| Toiminta-       | MYYNTIRESKONTRA                                        |                                    |   |   |                          |
| ryhmät          | Valitse yhdistys, jonka laskuja haluat katsoa ja käsit | ellä myyntireskontrassa.           |   |   |                          |
| Tapahtumat      | Oman nuorisoseurasi nimi                               |                                    |   | ~ | Siirry myyntireskontaan  |
| Raportit        |                                                        |                                    |   |   |                          |
|                 |                                                        |                                    |   |   |                          |
|                 |                                                        |                                    |   |   |                          |

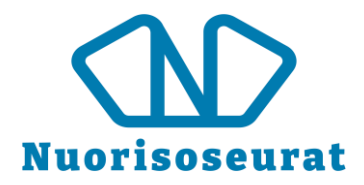

4. Valitse yhdistykseksi oma seurasi, anna laskulle eräpäivä. Voit valita, haluatko samalle laskulle jäsenyydet, tapahtumat ja toimintaryhmät. Voit myös kirjoittaa viestin, joka näkyy laskulla.

| fusion                                      | 🔁 Nuorisoseurat                                                                                                    | Hae henkilöitä tai organisaatioita                                                                              |
|---------------------------------------------|----------------------------------------------------------------------------------------------------|----------------------------------------------------------------------------------------------------|
| Poiminta<br>Jisanat                         | ← Takaisin<br>JÄSENYYKSIEN, TOIMINTARYHMIEN JA TAPAHTUMIEN LASKUTU                                                                                                    | JS                                                                                                    |
| Jaamie<br>Toiminta-<br>ryhmät<br>Tapahtumat | Jäsenlaskut tehdään vain niille jäsenille joilta ko. laskutus puuttuu kuluvalta vuo<br>laskuttaa. Jäsenlaskuissa käytetään jäsenlajissa ilmoitettua hintaa. Jäsenyyden t<br>Jäsen, maksaja ja seura eivät saa olla passiivisia.<br>Toimintaryhmälaskut tehdään niille, jotka ovat osallistujina toimintaryhmissä ja<br>toimintaryhmämaksua ei ole vielä laskutettu. Hinta tulee suoraan toimintaryhm<br>maksusta. | odelta ja jotka seura<br>sulee olla voimassa.<br>i joiden<br>iässä asetetusta<br>imat erikseen. <b>Tarkista</b> |
| Raportit<br>Laskutus<br>COC<br>Käyttäjät    | ennen laskuttamista, että seuralle on merkitty laskutuksen sähköpostios<br>puhelinnumero, pankki ja IBAN-tilinumero.<br>Yhdistys *<br>Oman nuorisoseurasi nimi<br>Eräpäivä *<br>21.02.2020<br>Laskuta *                                                                                                    | oite ja<br>✓                                                                                                    |
|                                             | Tapahtumat Toimintaryhmät Viesti laskulle Hae                                                                                                    |                                                                                                    |

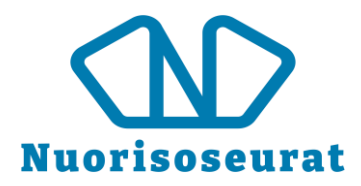

- 5. Kun painat Hae-painiketta, laskuja ei vielä luoda, vaan voit tarkastella syntyviä laskuja. Laskuista näkyy maksajan tiedot, laskutustapa, tuotteet(jäsenlajit) sekä maksusumma. Jos laskujen tiedoisssa on muokattavaa, voit avata henkilön tiedot muokattavaksi painamalla maksajan nimen kohdalta hiiren oikealla näppäimellä ja valitsemalla Avaa uudessa ikkunassa/välilehdessä. Muokkausten jälkeen voit hakea laskutuslistan uudestaan painamalla Haepainiketta.
- 6. Luo Excel –painikkeella voit luoda taulukon laskuista ennen laskujen luomista. Kun painat Luo laskut, aukeaa vielä ikkuna, jossa voit varmistaa, että olet luomassa laskuja.

| Нае           |                           |                 |                         |                              |                 |                    |            |
|---------------|---------------------------|-----------------|-------------------------|------------------------------|-----------------|--------------------|------------|
|               |                           |                 |                         |                              |                 |                    |            |
| LASKUTETTAVAT | 2 kpl                     |                 |                         |                              |                 | Luo Excel          | Luo laskut |
| Maksaja       | Maksajan sähköpostiosoite | Maksajan osoite | Maksajan<br>postinumero | Maksajan<br>postitoimipaikka | Laskutustapa    | Tuotteet           | Summa      |
|               |                           |                 |                         | Jyväskylä                    | Sähköpostilasku | Varsinainen jäsen, | 10,00      |
|               |                           |                 |                         | Jyväskylä                    | Sähköpostilasku | Varsinainen jäsen, | 10,00      |

7. Laskut eivät lähde heti luomisen jälkeen, vaan ne tulee lähettää Myyntireskontran kautta. Pääset sinne Laskutus-sivulta Myyntireskontra-kohdasta valitsemalla oma seurasi ja painamalla "Siirry myyntireskontraan" (katso kuva kohdassa 3).

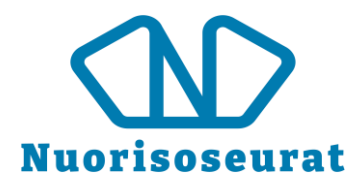

8. Myyntireskontran Laskutus-sivulla voit hakea laskuja, joiden tila on Lähettämätön.

| ≡           | KILTA-LASKUTUS                                                                                       |
|-------------|----------------------------------------------------------------------------------------------------|
| 0           | Eräpäivä välillä: Kustannuspaikka:                                                                   |
|             | Muistutuksen eräpäivä välillä:                                                                       |
| <u>.111</u> |                                                                                                    |
| æ           | LASKUN TYYPPI                                                                                        |
| •           | 🗌 Verkkolasku 📄 Paperilasku 📄 Sahkopostilasku 📄 Suoramaksu 📄 E-Lasku                                 |
|             | LASKUN TILA                                                                                          |
| ÷           | Kaikki avoimet laskut                                                                                |
|             | LASKUN LAJI                                                                                          |
|             | 🗌 Jäsenmaksu 🔲 Toimintaryhmämaksu 📄 Ansiomerkkimaksu 📄 Lehtimaksu 📄 Tapahtumamaksu 📄 Yhdistelmämaksu |
|             | TULOSTUSPALVELU                                                                                      |
|             | IPost  Nordea  PostNord                                                                              |
|             | Hae laskut                                                                                           |

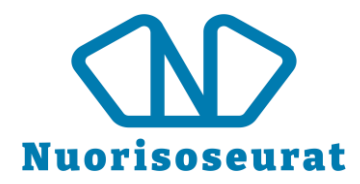

9. Listalta tulisi löytyä äsken luomasi laskut. Voit haulla eritellä, jos haluat näkyviin esimerkiksi pelkät sähköpostilaskut.

Voit valita kaikki laskut, tai vain osan. Pudotusvalikosta voit valita toimenpiteitä. Jos haluat lähettää laskut, valitse "Siirry laskuttamaan" ja paina seuraavalla sivulla Lähetä. Paperilaskut voit tulostaa valitsemalla "Tee PDF-tiedosto valituista". Laskun voi perua tekemällä hyvityslaskun valitsemalla "Hyvitä avoin summa".

|   | Hae laskut                             |              |                 |         |                 |           |                  |                                        |                                                  |                                    |   |         |
|---|----------------------------------------|--------------|-----------------|---------|-----------------|-----------|------------------|----------------------------------------|--------------------------------------------------|------------------------------------|---|---------|
|   |                                        |              |                 |         |                 |           |                  |                                        |                                                  |                                    |   |         |
| æ |                                        |              |                 |         |                 |           | Valitse kaikki 🗹 | Tee Excel-te                           | iedosto<br>dosto                                 |                                    | ~ | Valitse |
| 1 | LASKUT (6 kpl.)                        |              |                 |         |                 |           |                  | Luo uusi lask<br>Tee PDF-tied          | u<br>losto valituista                            |                                    |   |         |
| 2 | LASKUNUMERO                            | LASKUN TILA  | LASKUN TYYPPI   | ASIAKAS | LASKUN VIITE    | LASKUPVM  | <u>ERÄPVM</u>    | Tee PDF-tied                           | losto valituista maksi<br>losto valituista maksi | umuistutuksista<br>uhuomautuksista |   |         |
|   | <u>620000001</u>                       | Lähettämätön | Sahkopostilasku |         | 62000001885633  | 23.1.2020 | 6.2.2020         | Siirry laskutta                        | amaan<br>uistutuksot                             |                                    |   |         |
| ← | <u>62000002</u>                        | Lähettämätön | Sahkopostilasku |         | 62000002444345  | 23.1.2020 | 6.2.2020         | Hyvitä avoin summa<br>Vaihda laskutila |                                                  |                                    |   |         |
|   | <u>62000003</u>                        | Lähettämätön | Sahkopostilasku |         | 62000003885631  | 23.1.2020 | 6.2.2020         | 10,00                                  | 10,00                                            | $\checkmark$                       |   | 8       |
|   | <u>62000005</u>                        | Lähettämätön | Sahkopostilasku |         | 620000005444342 | 23.1.2020 | 6.2.2020         | 10,00                                  | 10,00                                            | $\checkmark$                       | , |         |
|   | <u>62000007</u>                        | Lähettämätön | Sahkopostilasku |         | 62000007885417  | 23.1.2020 | 6.2.2020         | 10,00                                  | 10,00                                            | $\checkmark$                       |   | 8       |
|   | <u>62000008</u>                        | Lähettämätön | Sahkopostilasku |         | 62000008332639  | 23.1.2020 | 6.2.2020         | 10,00                                  | 10,00                                            | $\checkmark$                       |   |         |
|   | Laskuja 6 kpl. Yhteensä 13<br><u>1</u> | 80,00 €.     |                 |         |                 |           |                  |                                        |                                                  |                                    |   |         |